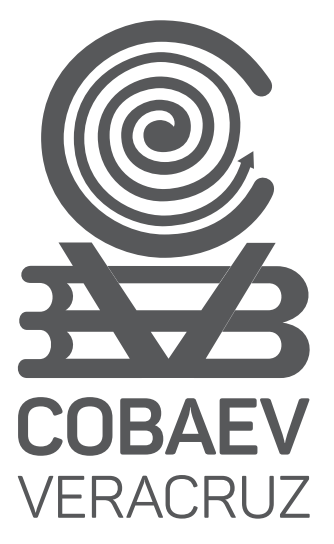

Guía para la creación de tu cuenta de correo MSEV

SEV

SEMSyS Subsecretaría de Ec

COBAEV

COLEGIO DE BACHILLERES DEL ESTADO DE VERACRUZ

MAYO 2020

VERACRUZ

GOBIERNO DEL ESTADO

**1.-** Ingresa al sistema SIGAA, en la dirección: alumnos.cobaev.edu.mx e introduce tu matrícula.

| SIGAA |                                                                                             |     |
|-------|---------------------------------------------------------------------------------------------|-----|
|       | COMAY (102) (10)<br>An Anthon & Colorado Iguarda (7) 111 B. Julgas Marana Minima Mi (7) 110 | 107 |
|       | •                                                                                           |     |
|       |                                                                                             |     |

2.- Selecciona el menú "Correo MSEV".

| Perfil                      |             |  |
|-----------------------------|-------------|--|
| Académico                   |             |  |
| Satisfacción del Estudiante | Correo MSEV |  |
| Mis referencias de pago     |             |  |
| Correo MSEV                 |             |  |
| CERRAR SESION               |             |  |

3.- Da clic en la opción "Correo MSEV".

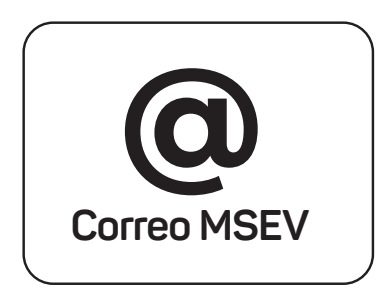

**4.-** Si hiciste uso de tu buzón de quejas y sugerencias, debes utilizar la contraseña que generaste para ingresar al buzón. Si aún no cuentas con una contraseña, deberás dar clic en **"GENERAR CONTRASEÑA".** 

|        | Correo MSEV@                       |
|--------|------------------------------------|
| Contra | oseña                              |
|        | Aún no has generado una contraseña |
|        | GENERAR CONTRASEÑA                 |

**5.-** Ingresa una contraseña que sea fácil de recordar, escríbela nuevamente para confirmar y da clic en el botón **"GUARDAR"**.

| Captura     | tu contraseña de acceso |
|-------------|-------------------------|
| Contraseña: | Confirmar:              |
| •••••       |                         |
|             | GUARDAR                 |
|             |                         |

**6.-** Concluye la generación de tu contraseña dando clic en el botón **"OK".** 

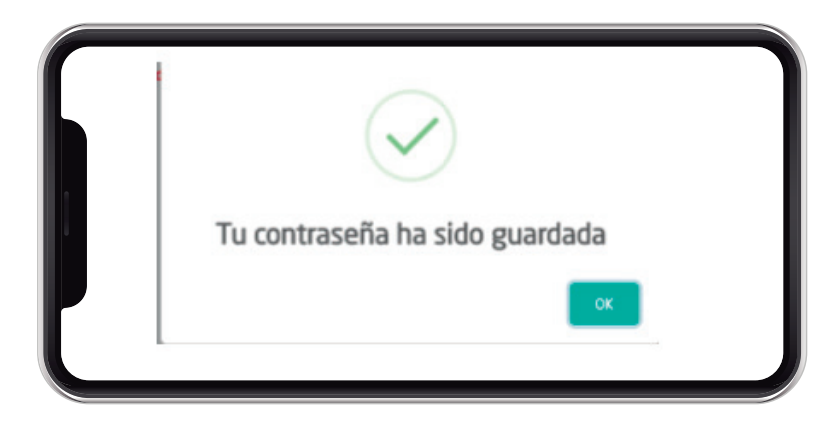

7.- Ingresa la contraseña que generaste y da clic en el botón "VERIFICAR"

| Correo MSEV@          |  |
|-----------------------|--|
| Contraseña            |  |
| Contraseña del Buzón: |  |
| VERIFICAR             |  |
|                       |  |

8.- Una vez ingresada tu contraseña, deberás leer con atención el siguiente texto y dar clic en el botón **"SIGUIENTE"**, para continuar.

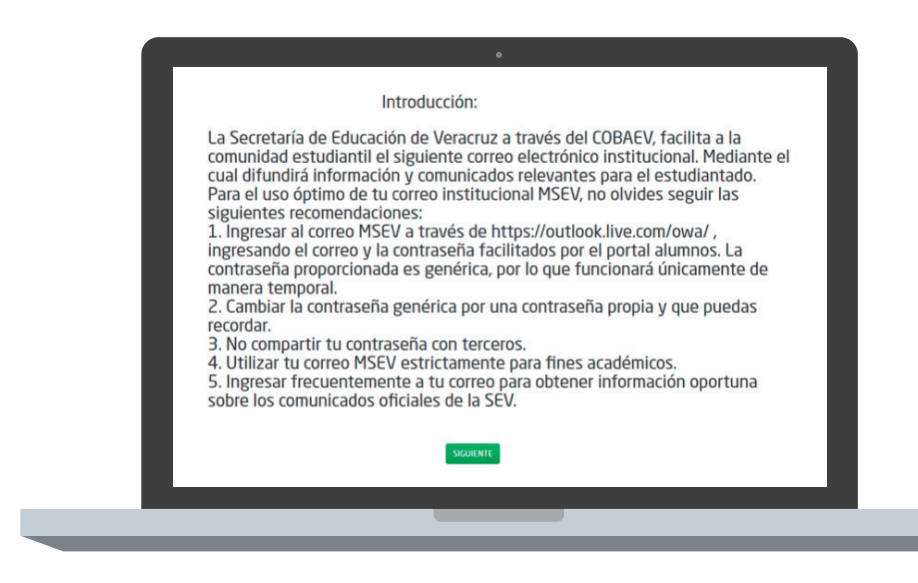

9.- Si ya dispones de un Correo MSEV. El sistema te proporcionará tu correo y la contraseña genérica. Al ingresar a tu Correo MSEV, recuerda remplazar la contraseña facilitada en el sistema por una propia, puesto que esta contraseña únicamente te servirá para ingresar a tu correo por primera vez.

| Correo:                                                                                                 | Contraseña:                                                                 |
|----------------------------------------------------------------------------------------------------|-----------------------------------------------------------------------------|
| @alumno.msev.gob.mx                                                                                     | Qegi4228                                                                    |
|                                                                                                    |                                                                             |
| Nota: La contraseña facilitada únicamente funcio                                                        | onará para ingresar al correo MSEV por primera vez. Reemplaza la            |
| Nota: La contraseña facilitada únicamente funcio<br>contraseña anterior por una que te sea fácil de rec | onará para ingresar al correo MSEV por primera vez. Reemplaza la<br>cordar. |

**10.-** Si aún no dispones de tu **Correo MSEV.** Es necesario realizar la solicitud del mismo, dando clic en el botón **"SOLICITAR".** 

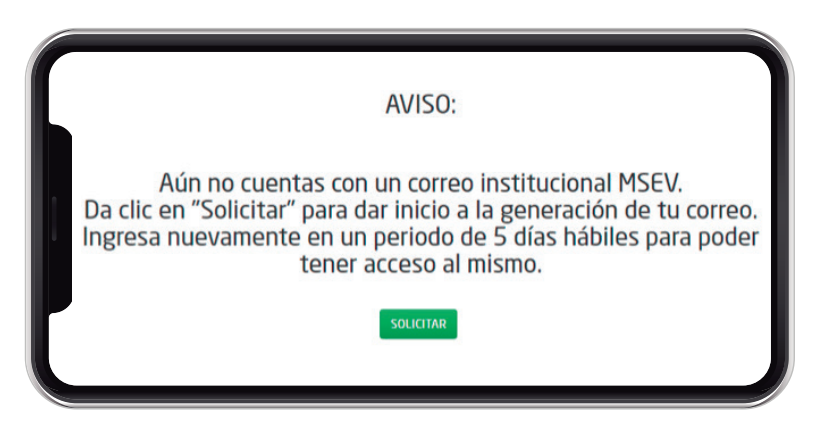

**11.-** Ingresa tus datos personales en el formulario, requisita todos los campos y da clic en el botón **"ENVIAR".** 

|  | 100%   |               |                |                   |                     |   |
|--|--------|---------------|----------------|-------------------|---------------------|---|
|  |        | Matrícula:    |                | Curp:             | Sexo:               |   |
|  |        | Nombre:       |                | Apellido Paterno: | Apellido Materno:   | - |
|  | 841    | Grupo:<br>601 | Plantel:<br>13 | Correo Electrónic | o:<br>i⊛HOTMAIL.COM |   |
|  |        |               |                | ENVIAR            |                     |   |
|  | ()<br> |               |                |                   |                     |   |

12.- La información será facilitada a SEMSyS para generar tu Correo MSEV, ingresa posteriormente al sistema para poder tener acceso a él. Finaliza el proceso de solicitud de tu Correo MSEV, dando clic en el botón "OK".

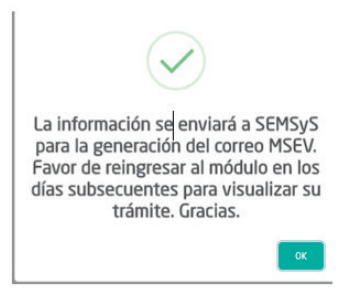

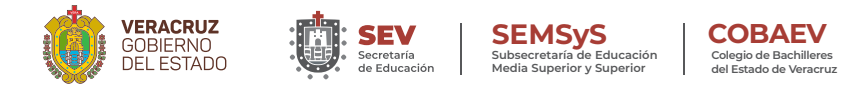

De existir alguna duda en cuanto a la utilización de este manual o la contraseña de tu buzón, puedes contactarnos al siguiente correo electrónico:

#### mairaledesma@cobaev.edu.mx

Para cualquier duda o sugerencia con respecto al manejo de tu cuenta de correo electrónico MSEV, puedes contactarnos al siguiente correo electrónico:

#### falcon@msev.gob.mx

Donde podremos asesorarte en el uso del mismo.

Te invitamos a visitar nuestra página electrónica: http://www.cobaev.edu.mx donde podrás encontrar noticias, convocatorias, convenios y avisos importantes referentes a nuestra Institución.

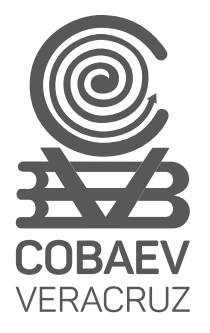

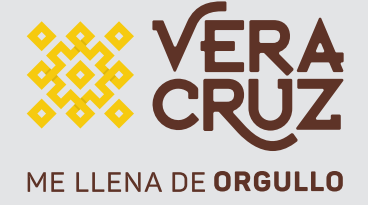